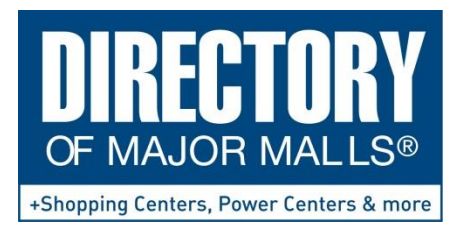

PO Box 837, Nyack NY 10960 (845) 348-7000 www.ShoppingCenters.com sales@shoppingcenters.com

8.154 Results

View Map It

## How to Sort Results from a Search / Query:

## Introduction:

Regional Center
 Super-Regional Center
 Value-Retail Center

Year Opened / To Open (inclusive)

То

From

1. Run a search query by clicking Start a Query:

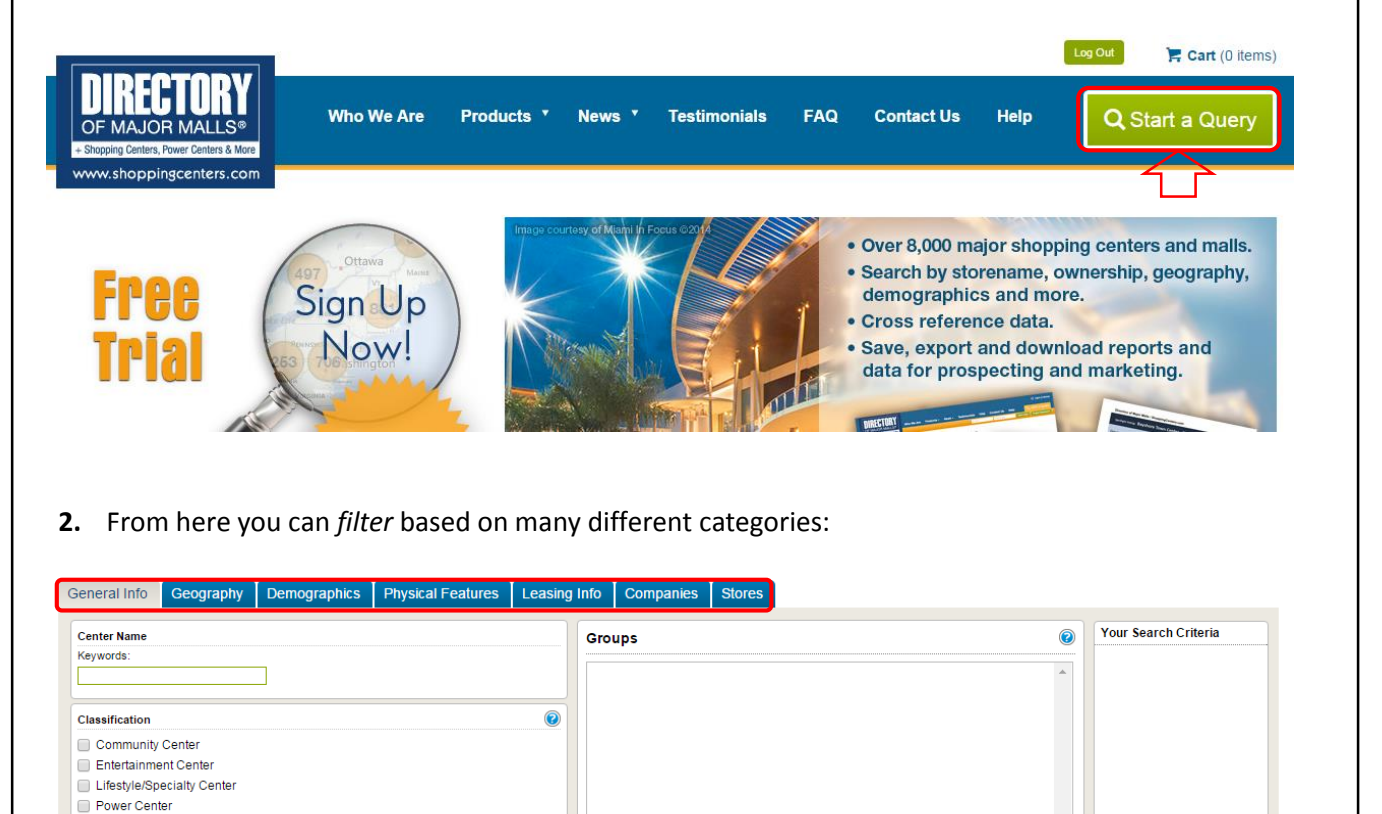

*Note:* You may *search* a single category to filter results or apply multiple categories altogether.

There are 7 *search* categories which include: **General Info, Geography, Demographics, Physical Features**, Leasing Info, Companies, and Stores.

**3.** Enter desired filters and click the **View** button.

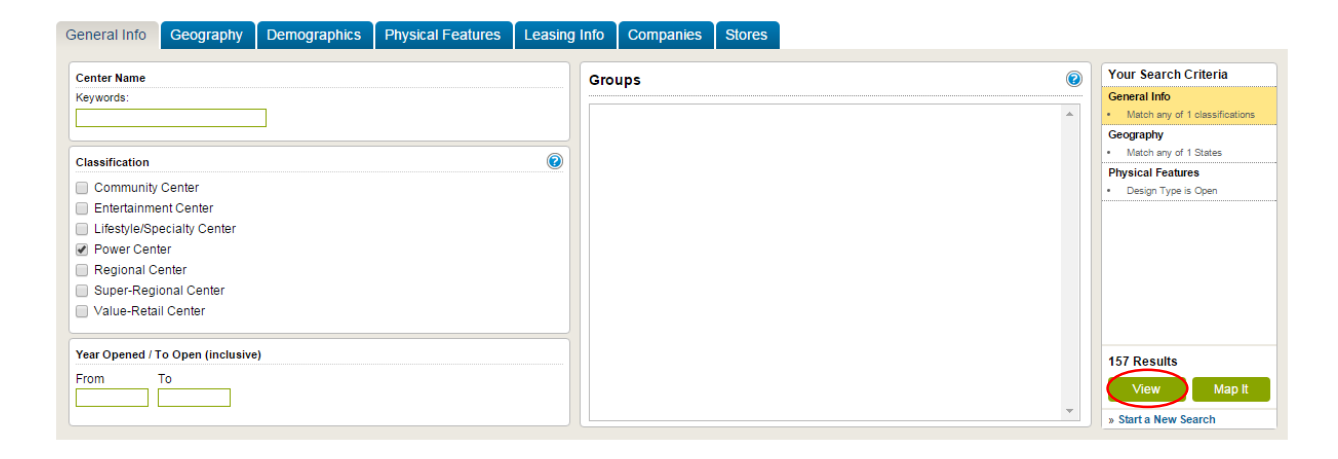

*Note:* In this example we have 3 categories in our **Search Criteria.** They are **General Info**, **Geography**, and **Physical Features**. The number of results are 157.

4. Here is an example of a list of results by default it is sorted by **Center Name** in *ascending* alphanumerical order.

| 795 Results — Page 1 of 53    | Order By: Center Name V | Ascending 🕜 |               |             | Export Data > Save as a Gro | up > Create Reports > |
|-------------------------------|-------------------------|-------------|---------------|-------------|-----------------------------|-----------------------|
| Center Name                   | ⊖ City                  | State       | GLA           | Year Opened | Classification              |                       |
| 1000 Van Ness                 | San Francisco           | California  | 122,844 sqft. | 1998        | Lifestyle/Specialty Center  | Ũ                     |
| 150 Post Street               | San Francisco           | California  | 104,000 sqft. | 1965        | Lifestyle/Specialty Center  | Ø                     |
| 155 Fifth Street              | San Francisco           | California  | 292,930 sqft. | 2013        | Lifestyle/Specialty Center  | Ø                     |
| 17th Street Corner            | Costa Mesa              | California  | 190,000 sqft. | 1957        | Community Center            | Ø                     |
| 2 & 48 Stockton               | San Francisco           | California  | 142,000 sqft. | 1904        | Lifestyle/Specialty Center  | Ø                     |
| 2001 DC Station               | Daly City               | California  | 120,000 sqft. | 2001        | Lifestyle/Specialty Center  | ۵<br>۵                |
| 280 Metro Center              | Colma                   | California  | 366,492 sqft. | 1975        | Power Center                | ۵.<br>۵               |
| 47th Street Pavilion          | Palmdale                | California  | 462,706 sqft. | 2008        | Power Center                | ۵<br>۵                |
| 4S Commons Town Center        | San Diego               | California  | 269,055 sqft. | 2006        | Community Center            | μ.                    |
| 8000 Sunset                   | Los Angeles             | California  | 172,726 sqft. | 1991        | Community Center            | ۵<br>۵                |
| Adelanto Towne Center         | Adelanto                | California  | 280,000 sqft. | 2013        | Power Center                | ۳<br>۳                |
| Alameda Landing               | Alameda                 | California  | 291,000 sqft. | 2013        | Lifestyle/Specialty Center  | ۵<br>۵                |
| Alameda South Shore Center    | Alameda                 | California  | 596,278 sqft. | 1958        | Regional Center             | ۳.<br>۲               |
| Alamo Plaza Shopping Center   | Alamo                   | California  | 196,629 sqft. | 1980        | Community Center            | ۵<br>۵                |
| Almaden Plaza Shopping Center | San Jose                | California  | 520,000 sqft. | 1968        | Regional Center             | μ.                    |

*Note:* Rather than sort by **Center Name**, you can also sort by **City**, **State**, **GLA**, **Year Opened**, **Classification**, **Company**, **and MSA**.

## There are two methods to sort the list.

**1.** The first way is by clicking a category you want to sort by, at the top on the orange column in the bar. Click twice for sorting in *descending* order.

| Search Results Map Results    | ew Map Feature             |            |               |             |                            |                   | Return To Query 🚹 |
|-------------------------------|----------------------------|------------|---------------|-------------|----------------------------|-------------------|-------------------|
| 795 Results — Page 1 of 53 O  | rder By: Center Name 🔻 Asc | ending 🕜   |               |             | Export Data >              | Save as a Group > | Create Reports >  |
| Center Name                   | City                       | State      | GLA           | Year Opened | Classification             |                   |                   |
| 1000 Van Ness                 | San Francisco              | California | 122,844 sqft. | 1998        | Lifestyle/Specialty Center | $\wedge$          | <u>اس</u>         |
| 150 Post Street               | San Francisco              | California | 104,000 sqft. | 1965        | Lifestyle/Specialty Center | 4 2               | Ē                 |
| 155 Fifth Street              | San Francisco              | California | 292,930 sqft. | 2013        | Lifestyle/Specialty Center |                   | Ē                 |
| 17th Street Corner            | Costa Mesa                 | California | 190,000 sqft. | 1957        | Community Center           |                   | Ē                 |
| 2 & 48 Stockton               | San Francisco              | California | 142,000 sqft. | 1904        | Lifestyle/Specialty Center |                   | Ē                 |
| 2001 DC Station               | Daly City                  | California | 120,000 sqft. | 2001        | Lifestyle/Specialty Center |                   | ش                 |
| 280 Metro Center              | Colma                      | California | 366,492 sqft. | 1975        | Power Center               |                   | Ē                 |
| 47th Street Pavilion          | Palmdale                   | California | 462,706 sqft. | 2008        | Power Center               |                   | 包                 |
| 4S Commons Town Center        | San Diego                  | California | 269,055 sqft. | 2006        | Community Center           |                   | Ē                 |
| 8000 Sunset                   | Los Angeles                | California | 172,726 sqft. | 1991        | Community Center           |                   | 包                 |
| Adelanto Towne Center         | Adelanto                   | California | 280,000 sqft. | 2013        | Power Center               |                   | ш                 |
| Alameda Landing               | Alameda                    | California | 291,000 sqft. | 2013        | Lifestyle/Specialty Center |                   | Ē                 |
| Alameda South Shore Center    | Alameda                    | California | 596,278 sqft. | 1958        | Regional Center            |                   | ш                 |
| Alamo Plaza Shopping Center   | Alamo                      | California | 196,629 sqft. | 1980        | Community Center           |                   | Ē                 |
| Almaden Plaza Shopping Center | San Jose                   | California | 520,000 sqft. | 1968        | Regional Center            |                   | <u>ش</u>          |
| < Previous 1 2 3 4 5 6        | 7 8 9 10 Next>             |            |               |             |                            |                   |                   |

2. The second method is by using the drop down menu next to **Order By:** and clicking the *ascending* or *descending* button.

| Search Results        | Map Results  | New  | Мар                 | Feature                       |           |          |         |
|-----------------------|--------------|------|---------------------|-------------------------------|-----------|----------|---------|
| 327 Results — F       | Page 1 of 22 | Orde | r By:               | Center Name ▼<br>Center Name  | Ascending | 2        |         |
| Center Name           |              | ¢    | City                | City<br>State                 |           | State    | GLA     |
| 42nd Street Entertain | ment Complex |      | New '               | GLA                           |           | New York | 306,000 |
| 5 West 125th Street   |              |      | New                 | Year Opened<br>Classification |           | New York | 125,000 |
| Airport Plaza         |              |      | Farmi               | Company                       |           | New York | 451,054 |
| Alpine Commons        |              |      | Wapp <mark>.</mark> | MSA                           |           | New York | 210,000 |
| Americana Manhass     | et           |      | Manh                | asset                         |           | New York | 280,000 |
|                       |              |      |                     |                               |           |          |         |

*Note*: If you want to sort by **Company** or **MSA** use the drop down menu. The selected category will show up on the last column on the right and replace the center classification column as shown below:

| Search Results Map Results                                                                                                    | New Map Feature                                                                                                    |                                                                                                    |                                                                                                    |                                                                                                    |                                                                                                    |                                        | Return To Query 🕻                                                                                                    |
|----------------------------------------------------------------------------------------------------|----------------------------------------------------------------------------------------------------|----------------------------------------------------------------------------------------------------|----------------------------------------------------------------------------------------------------|----------------------------------------------------------------------------------------------------|----------------------------------------------------------------------------------------------------|----------------------------------------|----------------------------------------------------------------------------------------------------|
| 328 Decults — Dage 1 of 22                                                                                                    | Order By: Company                                                                                                    |                                                                                                    |                                                                                                    |                                                                                                    | Fund Dates                                                                                                    |                                        | Consta Donasta ba                                                                                                    |
| ozo nesuns — rage rorzz                                                                                                    | Center Name                                                                                                    | Descending                                                                                                    |                                                                                                    |                                                                                                    | Export Data >                                                                                                    | Save as a Group >                      | Create Reports >                                                                                                    |
| Center Name                                                                                                    | City City<br>State                                                                                                    | State                                                                                                    | GLA                                                                                                    | Year Opened                                                                                                    | Company                                                                                                    |                                        | ÷                                                                                                    |
| Diean Center Mall                                                                                                    | Olean GLA                                                                                                    | New York                                                                                                    | 320,378 sqf                                                                                               | t. 1977                                                                                                    | Zamias Services, Inc.                                                                                                    |                                        | <u>ل</u> م                                                                                                    |
| Northtown                                                                                                    | Amher Classification                                                                                                    | New York                                                                                                    | 370,000 sqf                                                                                               | t. 1953                                                                                                    | WS Development                                                                                                    |                                        | μ<br>Ω                                                                                                    |
| rondequoit Plaza                                                                                                    | Ironde Company                                                                                                    | New York                                                                                                    | 214,820 sqf                                                                                               | t. 1952                                                                                                    | WP Realty, Inc.                                                                                                    |                                        | μ<br>Ω                                                                                                    |
| Chautauqua Mall                                                                                                    | Lakew                                                                                                    | New York                                                                                                    | 425,000 sqf                                                                                               | t. 1971                                                                                                    | WP GLIMCHER                                                                                                    |                                        | 4                                                                                                    |
| Search Results Map Results                                                                                                    | New Map Feature                                                                                                    |                                                                                                    |                                                                                                    |                                                                                                    |                                                                                                    |                                        | Return To Query 🚺                                                                                                    |
| 796 Results — Page 1 of 54                                                                                                    | Order Sv: Company                                                                                                    |                                                                                                    |                                                                                                    |                                                                                                    | Export Data >                                                                                                    | Save as a Group >                      | Create Reports >                                                                                                    |
| Center Name                                                                                                    | City                                                                                                    | State                                                                                                    | GLA Yea                                                                                                   | r Opened Compa                                                                                                    | inv                                                                                                    |                                        | e                                                                                                    |
| Ontario Gateway Center                                                                                                    | Ontario                                                                                                    | California                                                                                                    | 220,930 sqft. 199                                                                                         | 99 Zelmar                                                                                                    | n Development Co.                                                                                                    |                                        | 包                                                                                                    |
| Encinitas Ranch Town Center                                                                                                    | San Diego                                                                                                    | California                                                                                                    | 502,000 sqft. 199                                                                                         | 6 Zelmar                                                                                                    | n Development Co.                                                                                                    | 1 1                                    | 回                                                                                                    |
| Sequoia Plaza                                                                                                    | Visalia                                                                                                    | California                                                                                                    | 293,718 sqft. 199                                                                                         | 95 Zeeb C                                                                                                    | ommercial Real Estate                                                                                                    |                                        | <u>ش</u>                                                                                                    |
| The Center                                                                                                    | Stockton                                                                                                    | California                                                                                                    | 293,919 sqft. 198                                                                                         | 36 Zamias                                                                                                    | Services, Inc.                                                                                                    |                                        | <u>ش</u>                                                                                                    |
| Camino Real Marketplace                                                                                                    | Goleta                                                                                                    | California                                                                                                    | 500,000 sqft. 199                                                                                         | 98 Wynma                                                                                                    | ark Co.                                                                                                    |                                        | <u>ش</u>                                                                                                    |
| N N                                                                                                    |                                                                                                    |                                                                                                    |                                                                                                    |                                                                                                    |                                                                                                    |                                        |                                                                                                    |
| Search Results Map Results                                                                                                    | New Map Feature Order By: MSA                                                                                                    | Ascending (2)                                                                                                    |                                                                                                    |                                                                                                    | Export Data >                                                                                                    | Save as a Group >                      | Return To Query <b>(</b><br>Create Reports >                                                                                                    |
| Search Results Map Results 328 Results — Page 1 of 22 Center Name                                                                                                    | New Map Feature Order By: MSA  Center Name City State                                                                                                    | Ascending 🕐                                                                                                    | GLA                                                                                                    | Year Opened MS                                                                                                    | Export Data >                                                                                                    | Save as a Group >                      | Return To Query (<br>Create Reports >                                                                                                    |
| Search Results Map Results 328 Results — Page 1 of 22 Center Name Apollo Plaza Shopping Center                                                                                                    | New Map Feature Order By: MSA  Center Name City State Montic GLA                                                                                                    | Ascending ?<br>State<br>New York                                                                                                | GLA<br>150,000 sqft.                                                                                      | <b>Year Opened M</b><br>1984 -                                                                                                    | Export Data >                                                                                                    | Save as a Group >                      | Return To Query <b>(</b><br>Create Reporta >                                                                                                    |
| Search Results Map Results 328 Results — Page 1 of 22 Center Name Apollo Plaza Shopping Center Thompson Square Mall                                                                                                    | New Map Feature Order By: MSA  Center Name City State Monti GLA Monti Classification                                                                                                    | Ascending 7                                                                                                    | GLA<br>150,000 sqft.<br>241,052 sqft                                                                      | Year Opened         M3           1984         -           1975         -                                                            | Export Data >                                                                                                    | Save as a Group >                      | Return To Query (<br>Create Reporta ><br>Create Reporta >                                                                                                    |
| Search Results Map Results 328 Results — Page 1 of 22 Center Name Apollo Plaza Shopping Center Thompson Square Mall Catskill Commons                                                                                                    | New Map Feature Order By: MSA  Center Name City State Monti GLA Monti Catslification Catslification Catslification                                                                                                    | Ascending 🕐<br>State<br>New York<br>New York<br>New York                                                                        | GLA           150,000 sqft.           241,052 sqft.           392,000 sqft.                               | Year Opened         M2           1994         -           1975         -           2007         -                                   | Export Data >                                                                                                    | Save as a Group >                      | Return To Query (<br>Create Reports ><br>Create Reports )                                                                                                    |
| Search Results Map Results 328 Results — Page 1 of 22 Center Name Apollo Plaza Shopping Center Thompson Square Mall Catskill Commons Westgate Plaza                                                                                                    | New Map Feature                                                                                                    | Ascending 🕑<br>State<br>New York<br>New York<br>New York<br>New York                                                            | GLA<br>150,000 sqft.<br>241,052 sqft.<br>392,000 sqft.<br>331,866 sqft.                                   | Year Opened         MS           1984         -           1975         -           2007         -           2004         Ur         | Export Data >                                                                                                    | Save as a Group >                      | Return To Query (<br>Create Reports ><br>Create Reports >                                                                                                    |
| Search Results Map Results 328 Results — Page 1 of 22 Center Name Apollo Plaza Shopping Center Thompson Square Mall Catskill Commons Westgate Plaza Search Results Map Results                                                                                                    | New Map Feature                                                                                                    | Ascending 🕐<br>State<br>New York<br>New York<br>New York<br>New York                                                            | GLA           150,000 sqt.           241,052 sqt.           392,000 sqt.           331,866 sqt.           | Year Opened         M2           1984         -           1975         -           2007         -           2004         Ur         | Export Data ><br>SA<br>hspecified                                                                                                    | Save as a Group >                      | Return To Query (<br>Create Reports ><br>Create Reports ><br>Creat |
| Search Results Map Results 328 Results — Page 1 of 22 Center Name Apollo Plaza Shopping Center Thompson Square Mall Catskill Commons Westgate Plaza Search Results Map Results 328 Results — Page 1 of 22                                                                                                    | New Map Feature                                                                                                    | Ascending 😨<br>State<br>New York<br>New York<br>New York<br>New York                                                            | GLA<br>150,000 sqft.<br>241,052 sqft.<br>392,000 sqft.<br>331,866 sqft.                                   | Year Opened         M3           1984         -           1975         -           2007         -           2004         Urr        | Export Data > SA Ispecified Export Data >                                                                                                    | Save as a Group >                      | Return To Query (<br>Create Reports >                                                                                                    |
| Search Results Map Results<br>328 Results — Page 1 of 22<br>Center Name<br>Apollo Plaza Shopping Center<br>fnompson Square Mall<br>Catskill Commons<br>Westgate Plaza<br>Search Results Map Results<br>328 Results — Page 1 of 22<br>Center Name                                                                                             | New Map Feature                                                                                                    | Ascending (2)<br>State<br>New York<br>New York<br>New York<br>New York<br>New York                                              | GLA<br>150,000 sqft.<br>241,052 sqft.<br>392,000 sqft.<br>331,866 sqft.                                   | Year Opened         M2           1984         -           1975         -           2007         -           2004         Ur         | Export Data > SA Ispecified Export Data > MSA                                                                                                   | Save as a Group ><br>Save as a Group > | Return To Query (<br>Create Reports ><br>()<br>()<br>()<br>()<br>()<br>()<br>()<br>()<br>()<br>()<br>()<br>()<br>()                                                                                                    |
| Search Results Map Results 328 Results — Page 1 of 22 Center Name Apollo Plaza Shopping Center Thompson Square Mall Catskill Commons Westgate Plaza Search Results Map Results 328 Results — Page 1 of 22 Center Name The Plaza At Salmon Run                                                                                                | New Map Feature                                                                                                    | Ascending 😨<br>State<br>New York<br>New York<br>New York<br>New York<br>State<br>New York                                       | GLA<br>150,000 sqft.<br>241,052 sqft.<br>392,000 sqft.<br>331,866 sqft.<br>331,866 sqft.<br>333,866 sqft. | Year Opened         M3           1984         -           1975         -           2007         -           2004         Ur         | Export Data > SA Ispecified Export Data > MSA Watertown-Fort Drum, NY                                                                           | Save as a Group ><br>Save as a Group > | Return To Query (<br>Create Reports ><br>Create Reports ><br>Return To Query<br>Create Reports >                                                                                                    |
| Search Results Map Results 328 Results — Page 1 of 22 Center Name Apollo Plaza Shopping Center Thompson Square Mall Catskill Commons Westgate Plaza Search Results Map Results 328 Results — Page 1 of 22 Center Name The Plaza At Salmon Run Salmon Run Mall                                                                                | New Map Feature  Order By: MSA Center Name City City State Montic GLA Montic GLA Cassification Cats: company Cats: company Cats: | Ascending (2)<br>State<br>New York<br>New York<br>New York<br>New York<br>New York<br>State<br>New York<br>New York             | GLA           150,000 sqft.           241,052 sqft.           392,000 sqft.           331,866 sqft.       | Year Opened         94           1984         9           1975         9           2007         9           2004         97         | Export Data > SA Ispecified Export Data > MSA Watertown-Fort Drum, NY Watertown-Fort Drum, NY                                                   | Save as a Group ><br>Save as a Group > | Return To Query (<br>Create Reports ><br>Create Reports ><br>Return To Query (<br>Create Reports >                                                                                                    |
| Search Results Map Results 328 Results — Page 1 of 22 Center Name Apollo Plaza Shopping Center Thompson Square Mail Catskill Commons Westgate Plaza Search Results Map Results 328 Results — Page 1 of 22 Center Name The Plaza At Salmon Run Salmon Run Mail Towne Center at Watertown                                                      | New Map Feature  Order By: MSA Center Name City State Montic GLA Year Opened Classification Catsul company Gate MSA  New Map Feature  Order Ev: MSA  City Watertown Watertown Watertown                                                                                                    | Ascending (2)<br>State<br>New York<br>New York<br>New York<br>New York<br>State<br>New York<br>New York<br>New York<br>New York | GLA           150,000 sqft.           241,052 sqft.           392,000 sqft.           331,866 sqft.       | Year Opened         M3           1984         -           1975         -           2007         -           2004         Ur         | Export Data > SA A Aspecified Export Data > MSA Watertown-Fort Drum, NY Watertown-Fort Drum, NY Watertown-Fort Drum, NY Watertown-Fort Drum, NY | Save as a Group >                      | Return To Query (<br>Create Reports ><br>Create Reports ><br>Return To Query (<br>Create Reports >                                                                                                    |
| Search Results Map Results<br>328 Results — Page 1 of 22<br>Center Name<br>Apollo Plaza Shopping Center<br>Thompson Square Mail<br>Catskill Commons<br>Westgate Plaza<br>Search Results Map Results<br>328 Results — Page 1 of 22<br>Center Name<br>The Plaza At Salmon Run<br>Salmon Run Mail<br>Towne Center at Watertown<br>Arsenal Plaza | New Map Feature         Order By:       MSA         Center Name         City         State         Monti         Gate         Monti         Catsti company         Gate         Monti         Vaterbown         Vaterbown         Waterbown         Waterbown         Waterbown         Waterbown                                                                                                    | Ascending (2)<br>State<br>New York<br>New York<br>New York<br>New York<br>State<br>New York<br>New York<br>New York<br>New York | GLA           150,000 sqft.           241,052 sqft.           392,000 sqft.           331,866 sqft.       | Yuar         Yuar         Yuar           1984         -           1975         -           2007         -           2004         Ur | Export Data > SA A Aspecified Export Data > MSA Watertown-Fort Drum, NY Watertown-Fort Drum, NY Watertown-Fort Drum, NY Watertown-Fort Drum, NY | Save as a Group >                      | Return To Query (<br>Create Reports ><br>Create Reports ><br>Return To Query<br>Create Reports >                                                                                                    |